| -                      | Concession of the local division of the local division of the loca |  |
|------------------------|----------------------------------------------------------------------------------------------------|--|
| 1.11 Miles             |                                                                                                    |  |
| E Indexer Ready        |                                                                                                    |  |
| Free storage<br>953 GB | <ul><li>System usage</li><li>18%</li></ul>                                                                                                    |  |
|                        | MINIMI WARANGE                                                                                                    |  |

A NanoBox egy dedikált hardvereszköz, amely a Nano kliensszoftvert futtatja (www.clarabot.com/ download). Merevlemezen található belső fájltárolót tartalmaz, amely titkosított módon tárolja az adatokat. A NanoBox USB-kábelen keresztül vagy napelem segítségével tölthető. Belső újratölthető akkumulátorral rendelkezik az energiaellátáshoz.

A NanoBox célja, hogy egy dedikált, hordozható és biztonságos eszközt adjon a Nano kliens futtatására és az adatok tárolására. Mivel önálló, így elkerülhetők a szoftvertelepítéssel kapcsolatos problémák, és a belső tároló erős biztonságot nyújt. A napelemes töltési lehetőségnek köszönhetően szükség esetén energiahálózaton kívül is működőképes.

A NanoBox használatával kényelmesen és biztonságosan megoszthatja, törölheti és módosíthatja a tárolt adatokat a világ bármely pontjáról. Ez a páratlan rendszer olyan funkciókat foglal magában, mint a könnyű kezelhetőség, a gyors konfigurálás, a biztonságos távoli hozzáférés az adataihoz, a kooperatív dokumentumszerkesztés, a beépített szünetmentes áramellátás és számos más hasznos funkció, amelyek megkönnyítik mind az üzleti, mind a magánéletét.

# nanobox

# 2. Üzembe helyezés

|            |                         |                      |    | 50 |
|------------|-------------------------|----------------------|----|----|
|            | Local Area<br>192,168,8 | Network<br>8:103/24  |    |    |
| $\Diamond$ | Clarabot 5<br>192,168,8 | <b>G</b><br>8:121/24 |    |    |
| Save       | d networks              |                      |    |    |
| Avail      | lable networ            | ks:                  |    |    |
| •          | Clarabot 5              | G                    |    | ô  |
| Ŧ          | 1e705423                |                      |    | ê  |
| Ŷ          | Telekom-9               | 79511                |    | ê  |
| Ŷ          | Telekom-9               | B8162                |    | ê  |
| Ŷ          | Clarabot                |                      |    | ê  |
|            | ft                      | 8                    | Ba | *  |

Kérjük vegye figyelembe, hogy a NanoBox üzembe helyezéséhez és működéséhez aktív hálózati kapcsolatra van szükség.

Kapcsolja be a NanoBox-ot az eszköz hátulján található nyomógomb megnyomásával. Várja meg, amíg a NanoBox elindul, és láthatóvá válik a hálózati kapcsolat képernyő.

A hálózati kapcsolat képernyőn kilistázzuk a NanoBox által észlelt WiFi-s hálózatokat. Egy hálózati kábel segítségével egyenes kapcsolatot is biztosíthat az internet felé a NanoBox számára. Kérjük válasszon ki és csatlakozzon egy hálózathoz, melyen keresztül a NanoBox elérheti az internetet.

A hálózat kiválasztását követően a NanoBox el fogja kérni a bejelentkezési adatait.

A NanoBox használatához szükségünk van egy Nano felhasználói fiókra. Abban az esetben ha még nem rendelkezik Nano fiókkal, hozzon létre egyet a https://nano.clarabot.com/register címen. Ha szüksége van részletes segítségre a regisztrációval kapcsolatban, akkor látogasson el a https:// www.clarabot.com/getting-started címre.

Ha állított be kétfaktoros autentikációt, akkor a NanoBox el fogja kérni az emailben elküldött azonosító kódot is.

Sikeres bejelentkezés után az eszközünk átnavigál a NanoBox vezérlőpultjára, melyen áttekintést kaphatunk a NanoBox működésével kapcsolatos aktuális információkról (adatforgalom, töltési sebesség, tárhely terheltség).

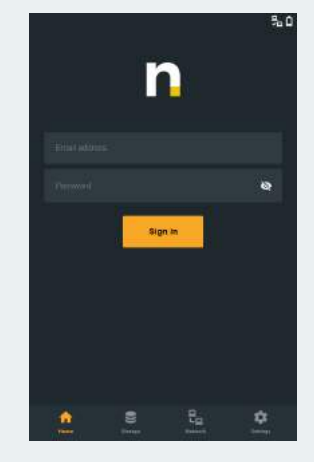

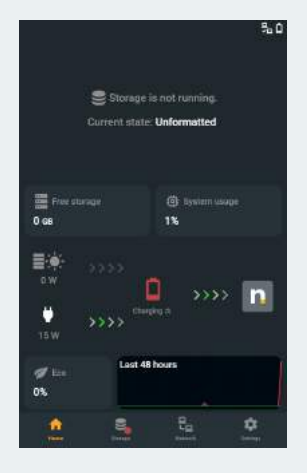

Első használat esetén szükséges lesz formázni a NanoBox-ban található merevlemezt. Bökjön rá a "Storage is not running" feliratú szövegre, és kövesse a felugró ablakban található lépéseket a tárhely előkészítéséhez. Ahhoz, hogy fájljait feltöltse a NanoBox eszközének tárhelyére, szüksége lesz egy Nano Drive létrehozására. A Nano Drive-ját pedig egy Nano szobához kell csatlakoztatnia. A következő lépésekben ezeket fogjuk megtenni.

Navigáljon el a Nano honlapjára, amit a <u>https://nano.clarabot.com/</u> címen érhet el. Ha még nem tette meg, akkor jelentkezzen be a honlapra a létrehozott fiókjával.

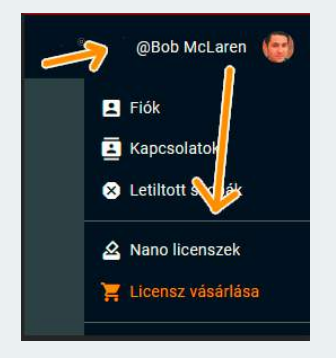

A NanoBox kapcsolatának létrehozásához kell egy aktív és érvényes Nano licensz. A NanoBox-hoz kapott licenszet fogjuk most beváltani a Nano licenszek lapon. Kattintson rá a felhasználói fiókjának képére a menü lenyitásához, és kattintson rá a Nano licenszek menüpontra.

A licenszek lapján kattintson a "Licensz token beváltása" gombra, és írja be a kapott licensz kódját. Ügyeljen a helyes gépelésre. Sikeres licensz token beváltás után az aktív licensz kulcsa meg fog jelenni a táblázatban. Itt nincs több teendője.

Hozzunk létre egy Nano szobát. A szoba célja, hogy egy biztonságos bejárási pontot szolgáljon Önnek, amelyen keresztül elérheti a NanoBox tárhelyét. A Nano szoba létrehozásához kattintson a "+" gombra, és válassza ki az "Új szoba" menüpontot. Adja meg a szobája nevét, és opcionálisan egy képet a szobához, majd kattintson a "Mentés" gombra. Az új Nano szobája meg fog jelenni a bal oldali munkaterületén.

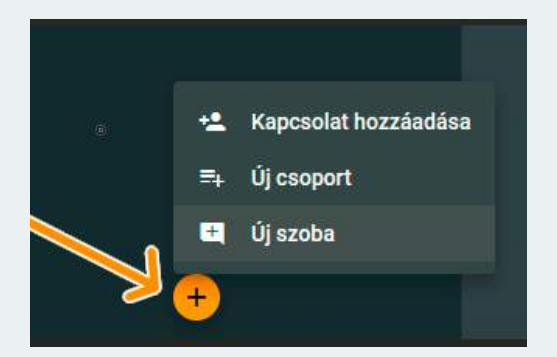

Nyissa meg az új szobáját a szoba nevére való kattintással. Minden Nano szoba rendelkezik egy biztonságos chat felülettel, ahova lehetőségében áll meghívni más Nano felhasználókat. Erről később fogunk beszélni.

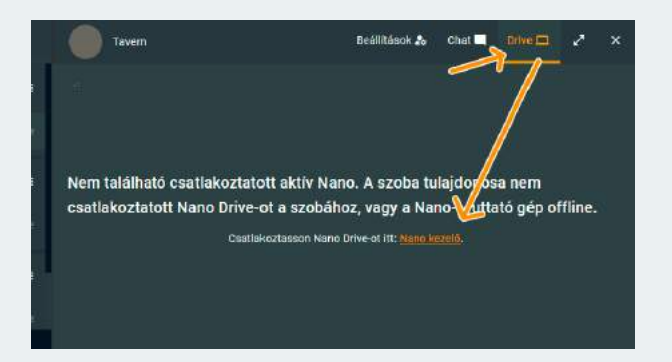

Szobájának fenti sávján kattintson a "Drive" menüpontra. A felület tájékoztatni fogja, hogy még nem található csatlakoztatott aktív Nano Drive.

Hozzunk létre egy Nano Drive-ot a Nano menedzseren keresztül. Ez lesz az Ön virtuális meghajtója, amin keresztül elérheti a NanoBox tárhelyét.

### nanobox 3. Fájlok feltöltése a NanoBox-ba

Nyissa meg a Nano menedzsert. Kattintson a "Nano kezelő" narancssárga szövegre, vagy nyissa le a honlap menüjét a felhasználói fiókjának képére való kattintással, és kattintson a "Nano kezelő" menüpontra. A felugró ablakban válassza ki a NanoBox kliensét. Első kiválasztásnál a felület kérni fogja, hogy hozzon létre egy jelszót a NanoBox-ának. A jelszót őrizze meg, ezzel fogja tudni a jövőben megnyitni ezt a NanoBox-ot.

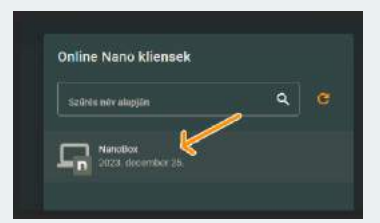

A jelszó megadása és beírása után kattintson az "Új Drive" gombra, majd válasszon ki egy meghajtót. Ha a NanoBox tárhelyének gyökérkönyvtárát kívánja használni tárhelynek, akkor kattintson a "Drive Létrehozása" gombra.

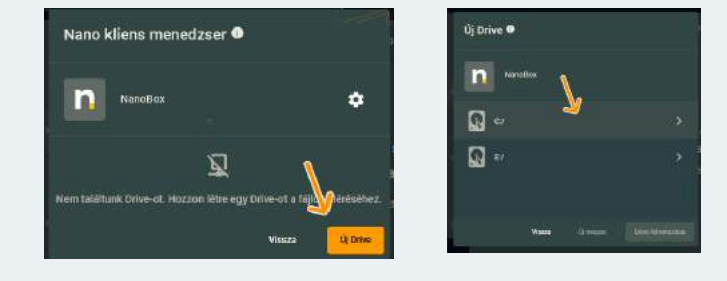

Ha szeretne kialakítani saját mappaszerkezetet, akkor kattintson az "Új Mappa" gombra, és utána válassza ki a "Drive Létrehozása" gombot a létrehozott mappán belül.

A következő felületen kattintson a létrehozott Nano Drive-jának nevére, ahol a felület tájékoztatja, hogy ehhez a Nano Drive-hoz még nincs csatlakoztatott Nano szoba. Kattintson a "Szoba csatlakoztatása" gombra, és a listából válassza ki az Ön által létrehozott Nano szobát. Egy összefoglalót fog látni a létrehozandó Nano szoba és Nano Drive kapcsolatáról, amit véglegesítsen a "Csatlakoztatás" gombra való kattintással.

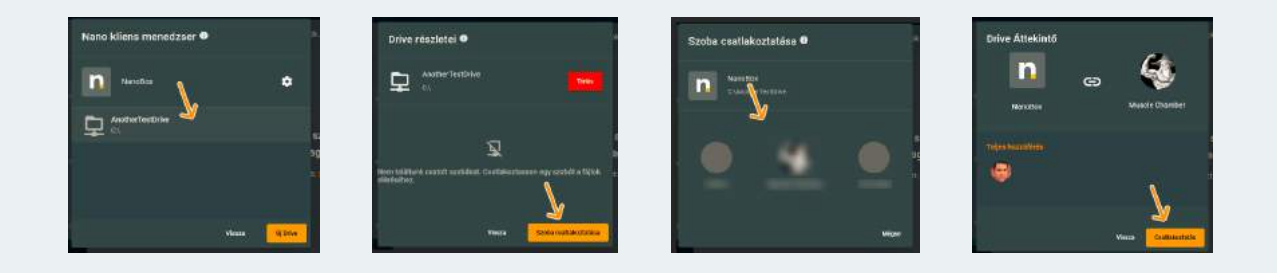

Kész! Zárja be Nano menedzser ablakát, és mostantól kezdve bármikor elérheti NanoBox-át az Ön által létrehozott Nano szobán keresztül. A felső sáv menü gombjainak segítségével fel tud tölteni fájlokat és mappákat a NanoBox tárhelyére, vagy használja a "fogd és vidd" funkciót a kényelmesebb használat érdekében.

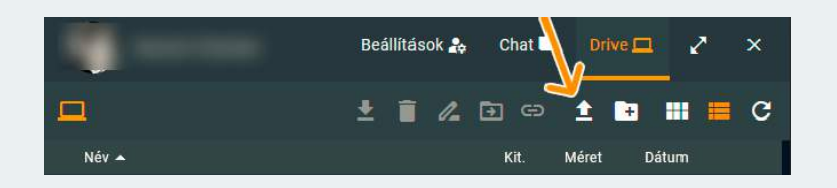

Az előző fejezetben létrehoztunk egy Nano szobát, amelyhez hozzá csatoltunk egy Nano Drive-ot amelyet a NanoBox eszközünkre készítettünk el.

Lehetőségünk van más Nano felhasználókkal megosztani a mi NanoBox tárhelyünkön elérhető fájlokat. Bárki, akit meghívunk a Nano szobánkba, az el fogja érni a szobához csatolt Nano Drive fájljait is.

Ahhoz, hogy meghívjon egy új Nano felhasználót, navigáljon el a Nano szobájába amihez csatlakoztatva van Nano Drive, és kattintson a "Beállítások" menüpontra.

A felugró ablakban kattintson a "Meghívás" gombra, ahol kilistázzuk az Ön kapcsolati hálójában elérhető felhasználókat. Ha nem találja az Ön által meghívni kívánt Nano felhasználót, akkor kérje el és másolja be a felhasználó azonosító számát a kereső mezőbe.

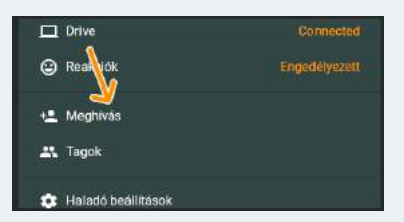

A felhasználó azonosítót minden felhasználó megtalálhatja a Fiók menüpontban. Nyissa le a menüt a fiókjának képére való kattintással, kattintson a "Fiók" gombra, és az "Én kapcsolat azonosítóm" sávban a "Másol" gomb segítségével lemásolhatja a saját Nano fiók azonosítóját.

Az Ön által meghívni kívánt Nano felhasználó azonosítójának másolását követően kattintson a megjelent felhasználó sávjára. A megnyíló ablakban kiválaszthatja, hogy milyen jogosultságokkal hívja be a felhasználót az Ön szobájába. Ezt a későbbiekben is tudja módosítani. Kattintson az "Elfogad" gombra, majd a "Mentés" gombra, és a felhasználó már része lesz az Ön szobájának.

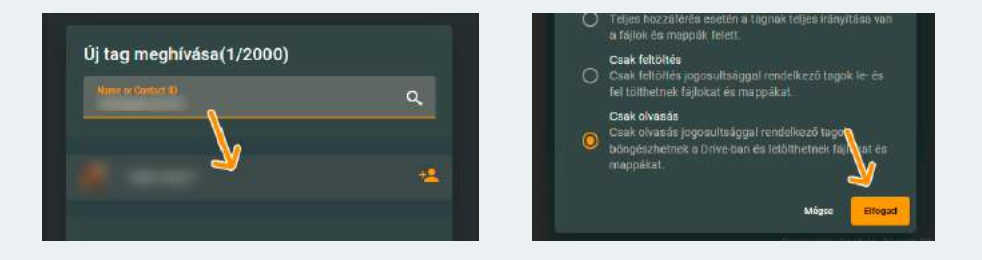

Önnek már nincs teendője, a meghívott felhasználó pedig a szoba meghívás elfogadása után el fogja érni az Ön szobáját, és a szobához csatlakoztatott Nano Drive tárhelyét is.

Lehetőség van publikus Nano szoba létrehozására is. A publikus Nano szobát egy egyedi elérési URL link segítségével bárki bárhonnan elérhet, és ezen keresztül a Nano Drive tárhely fájljait is.

Ha át kívánja állítani a létrehozott szobáját publikus szobává, akkor kattintson a "Beállítások" gombra, és a felugró ablakban kattintson a "Szoba típusa" menüpontra. Itt válassza ki a "Publikus" opciót, és másolja ki a lent található megosztási linket. Kattintson a "Mentés" gombra.

| <ul> <li>Szoba típusa</li> <li>Chat elérés</li> <li>Drive</li> </ul> | Privat<br>Minden tag<br>Connected | Szoba típusának módosítása<br>Privát<br>Casa tagok léphetnek be ebbe a szobába.<br>Polikus<br>Bárki, aki rendelkozik a megosztási URL cimmel,<br>nozarien<br>megosztási línk<br>Megosztási línk<br>Megosztási línk<br>Megosztási línk |
|----------------------------------------------------------------------|-----------------------------------|----------------------------------------------------------------------------------------------------|
|                                                                      |                                   | Migae Muritán                                                                                                    |

Mostantól kezdve bárki elérheti az Ön Nano szobáját és Nano Drive-ját, aki rendelkezik a szoba megosztási linkjével.

#### Párhuzamos dokumentumszerkesztés

Akik a NanoBox-on keresztül használják a Nano kliens által nyújtott biztonságos fájlmegosztás technológiáját, azoknak a NanoBox lehetőséget ad a párhuzamos dokumentumszerkesztésre. Ennek köszönhetően egy- vagy több felhasználó egyidejűleg szerkesztheti ugyanazt a dokumentum fájlt. Támogatott fájlok (többek között) a Word, Excel és PowerPoint is.

Így megoldható a kollaboratív munka bármilyen előfizetett szolgáltatás nélkül is, amíg a mi Nano licenszünk érvényes.

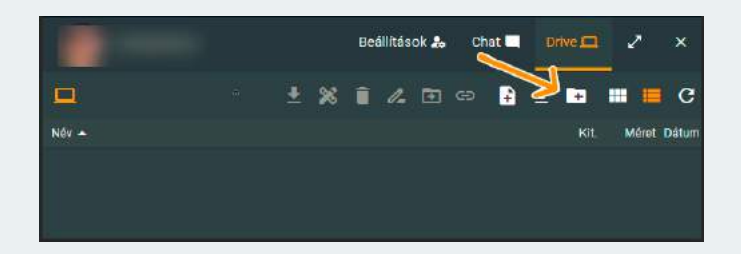

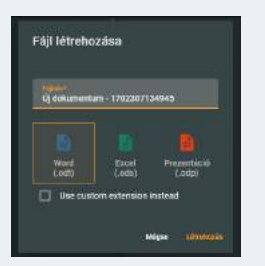

Kattintson az új fájl létrehozása gombra a Drive menüsávjában, és válassza ki az Ön által kívánt kollaboratív fájltípust. Ezek lehetnek Word (.odt), Excel (.ods) illetve PowerPoint (.odp).

Ennek következtében létre fog jönni az Ön dokumentum fájlja, és a Nano webapp megnyitja azt szerkesztésre.

| 8  | File Home | inse | rt Lay | out l | Data   | Review | For | mat            | view           | Help    |     |   |                |    |      |      | ÷    | 0  |
|----|-----------|------|--------|-------|--------|--------|-----|----------------|----------------|---------|-----|---|----------------|----|------|------|------|----|
| 17 | 10        | X    | 占      | Libe  | ration | Sans   |     |                |                | 10 pt   |     | • | A <sup>†</sup> | AL | Ť    | *    | +    | -  |
| 6  | Paste     | 6    | A      | В     | I      | U      | 5   | X <sub>2</sub> | X <sup>2</sup> |         | ro. | • | A              |    | hill | 100  | H    | "  |
| As |           | fx   | Σ.     | =     |        |        |     |                |                |         |     |   |                |    |      |      |      | ~  |
|    | ۸         | П    | В      |       |        | c      |     | D              |                | - Style |     |   |                |    |      |      |      | 12 |
| S  | 1         |      |        |       |        |        |     |                | 1              | Default |     |   |                |    |      | . 91 | . FA |    |

Megnyitást követően bárki aki úgyszintén megnyitja ezt a fájlt miközben valaki más dolgozik rajta, egyidejűleg fogja látni a változtatásokat és élőben dolgozhatnak egyszerre ugyan azon a dokumentumon. Csak kattintson jobb-klikkel a dokumentumra és válassza ki a "Szerkesztés" gombot, vagy jelölje ki a szerkeszteni kívánt dokumentumot, és kattintson a "Szerkesztés" gyorsgombra a menüsávban.

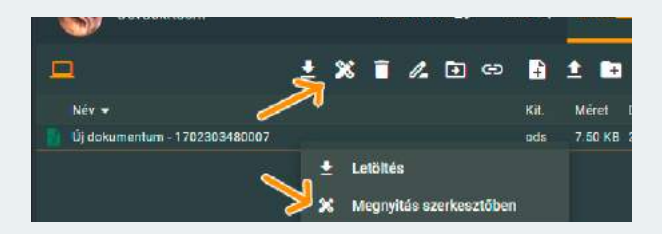

-7-

## nanobox

- A NanoBox helyes működésének érdekében mindenképp ügyeljen arra, hogy a NanoBox-ot csak bekapcsolt állapotban helyezze töltőre. A NanoBox töltését USB-C illetve napelemmel tudja megtenni.
- A NanoBox töltéséhez ajánlott a gyorstöltő használata, amelynek teljesítménye eléri legalább a 20W-ot. Máskülönben a NanoBox fogyasztása meghaladja a töltő hatásfokát, és a NanoBox tovább fog merülni.
- Ha használat után hosszabb ideig kívánja kikapcsolni a NanoBox-ot, akkor a hibajelenségek elkerülése érdekében mindenképp töltse fel a NanoBox-ot maximum töltöttségi szintre legfeljebb 6 hónaponta. Máskülönben a NanoBox-on belül található nagy teljesítményű akkumulátorok töltöttségi szintje kritikus szint alá csökken, és meghibásodnak. Ez esetben az akkumulátorokat cserélni kell.